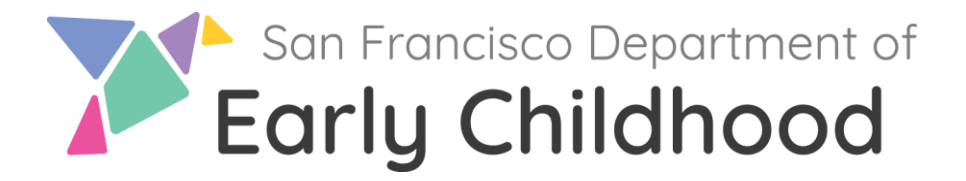

# 如何申请:早期教育工作者专业发展津贴 (SEEPD) 早期教育劳动力登记处的 试点项目

本指南详细说明了使用 CA ECE 劳动力登记处申请 SEEPD 的分步流程。请注意: 您 务必检查并更 新您的注册资料,包括您的个人、教育和就业信息。如果还没有上传以下文件,你的责任是必须 在 申请截止日期之前将其上传到你的 CA ECE 劳动力注册账户里:

- 已签名的 W9-如果您是 2024 年春季 CARES 3.0 计划的参与者,则无需重新提交新的
   W-9 表,除非您有新地址或新的税务信息(新名称或纳税人识别号)。如果您是 EESSG
   第一阶段的参与者,则需要提交 W-9。
- **儿**童发展许可证历史-验证新许可证或升级许可证的状态。
- 国家认可的高等教育机构的成绩单(可以接受标有申请人姓名和学校名称的非正式成绩单。
- 如果申请外国成绩单评估支持:带有参与者姓名的评估和收据

如果您的文件模糊或注册处有后续问题,您的处理时间可能会延迟。

津贴申请:申请步骤

Step 1: 在 www.caregistry.org的系统

- 如果您已经有一个注册账户:
  - 使用您的电子邮件地址登录您的账户.
- 您的个人和/或就业详细信息 需要更新 · 请点击 "My Tools & Settings' 更新. 如果您需要登录帮助或拥有多个账户, 联系 Registry Help Desk.

### Step 2: 申请津贴

- 点击 'Stipends & Pathways'.
- 点击 'Application'.
- 确认你的注册资料和就业信息都是最新的. 如果没有,请前往您的注册表并更新您的个人信息和就业信息。
- 点击 'Confirm and continue'.
- 找到'San Francisco SEEPD'以申**请**津贴。
- 查找申请津贴计划名为 'San Francisco SEEPD' · 然后点击 'Continue to Online Application.'

# Step 3: 选择津贴计划

1. 请确定这笔津贴将帮助您达到哪些资格目标?您最多可以选择两个。\*

• 勾选最多两个方框 (仅需要) 用于 确定您计划在 Pathway Goals 中追求哪些资格

2. 在填写这部分内容之前, 请查阅由'San Francisco(SEEPD)'提供的资格指南和说明。以下是在 2023年7月1日至2024年6月30日期间填写时的选项:

- i. 第一次的许可证,升级,更新
- ii. 大学学分
- iii. 学位
- iv. 外国成绩单评估
- v. 基于课程的专业证书课程

| # | Pathway Type | Pathway Information   | Pathway Detail                   | Additional<br>Information |
|---|--------------|-----------------------|----------------------------------|---------------------------|
| 1 | 获得CA儿童发展     | 第一次, 升级或更新+ 许可证类<br>型 | 许可证的发行日期                         | 文档上的文档 ID                 |
| 2 | 大学信用         | 就读的大学名称               | 已完成的单元数<br>(Semester or Quarter) | 学生证号码                     |
| 3 | 学位获得         | 学位类型/大学名称             | 授衔日期                             | 学生证号码                     |
| 4 | 保留           | 成就证书的名称/大学的名称         | 没有                               | 没有                        |
| 5 | 保留           | 外国成绩单评估               | 没有                               | 没有                        |

您最多可以选择5个选项,请参阅下方信息,并查看下一页的示例。

如何填写津贴申请的示例:

### 只有Permit

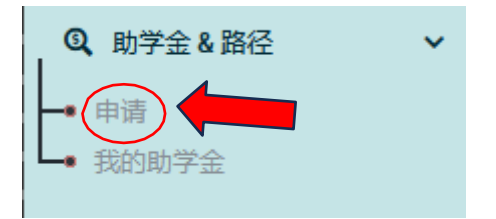

### 2. 在填写本部分之前,请先审阅资格指引及指示,提供者为 ZZ\_TEST STIPEND PROGRAM - For Testing Only, 资格指引及指示. 根据上述指南,选择路径并填写以下信息: \*

| 路径类型       | 路径信息   | 路径详情         | 值类型  | 附加信息    |
|------------|--------|--------------|------|---------|
| 获得CA儿童发展 🗸 | 第一次副教师 | 02/01/2024   | 发布日期 | 1452365 |
| ● 添加申请     | 为多个选择" | Add Request" |      |         |

### Permit + College Credit

2. 在填写本部分之前,请先审阅资格指引及指示,提供者为 ZZ\_TEST STIPEND PROGRAM - For Testing Only, <u>资格指引及指示</u>. 根据上述指南,选择路径并填写以下信息: \*

| 路径类型       | 路径信息    | 路径详情       | 值类型  | 附加信息     |
|------------|---------|------------|------|----------|
| 获得CA儿童发展 🗸 | 第一次副教师  | 02/01/2024 | 发布日期 | 1452365  |
| 学院/大学学分 🗸  | 旧金山城市学院 | 15         | 学期 🖌 | 55265221 |
| ❹ 添加申请     |         |            |      | ● 选择删除   |

### Permit + College Credit + Degree

2. 在填写本部分之前,请先审阅资格指引及指示,提供者为 ZZ\_TEST STIPEND PROGRAM - For Testing Only, <u>资格指引及指示</u>. 根据上述指南,选择路径并填写以下信息: \*

| 路径类型       | 路径信息          | 路径详情       | 值类型  | 附加信息     |
|------------|---------------|------------|------|----------|
| 获得CA儿童发展 🗸 | 第一次副教师        | 02/01/2024 | 发布日期 | 1452365  |
| 学院/大学学分 🗸  | 旧金山城市学院       | 15         | 学期 🗸 | 55265221 |
| 学位获得       | 副学士学位/旧金山城市学院 | 05/30/2024 | 授与日期 | 55265221 |
| 母 添加申请     |               |            |      |          |

### Permit + College Credit + Degree + Certificate of Achievement

2. 在填写本部分之前,请先审阅资格指引及指示,提供者为 ZZ\_TEST STIPEND PROGRAM - For Testing Only, <u>资格指引及指示</u>. 根据上述指南,选择路径并填写以下信息: \*

| 路径类型       | 路径信息          | 路径详情       | 值类型    | 附加信息     |
|------------|---------------|------------|--------|----------|
| 获得CA儿童发展 🗸 | 第一次副教师        | 02/01/2024 | 发布日期   | 1452365  |
| 学院/大学学分 🗸  | 旧金山城市学院       | 15         | 学期 🗸 🖌 | 55265221 |
| 学位获得       | 副学士学位/旧金山城市学院 | 05/30/2024 | 授与日期   | 55265221 |
| 保留 🗸       | 婴儿/幼儿的成就证书    | 不适用        | 不适用    | 不适用      |

●添加申请

# Permit + College Credit + Degree + Certificate of Achievement + Foreign Transcript Evaluation

2. 在填写本部分之前,请先审阅资格指引及指示,提供者为 ZZ\_TEST STIPEND PROGRAM - For Testing Only, <u>资格指引及指示</u>. 根据上述指南,选择路径并填写以下信息: \*

| 路径类型       | 路径信息          | 路径详情       | 值类型      | 附加信息     |
|------------|---------------|------------|----------|----------|
| 获得CA儿童发展 🗸 | 第一次副教师        | 02/01/2024 | 发布日期     | 1452365  |
| 学院/大学学分 🗸  | 旧金山城市学院       | 15         | 学期 🗸 🖌 🖌 | 55265221 |
| 学位获得 🗸 🗸   | 副学士学位/旧金山城市学院 | 05/30/2024 | 授与日期     | 55265221 |
| 保留 🗸 🖌     | 婴儿/幼儿的成就证书    | 不适用        | 不适用      | 不适用      |
| 保留 🗸 🗸     | 外国成绩单评估       | 不适用        | 不适用      | 不适用      |

✿添加申请

### 3. 您是否已经注册了学位课程?

□ 请选择您注册的学位课程。

# Step 4: 检查您的津贴请求

- 阅读声明
- 点击'Submit Stipend Application'
- 完成申请后,您将看到类似的屏幕,验证已提交给津贴计划.

### Step 5: 使用 'Supplemental Forms'提交W-9

- 您必需填写并提交 W-9 表格, 如果:
  - 您是新申请人 (这意味着你在上一轮 CARES 计划中没有收到津贴; 这包括 EESSG participants)。或者
  - 你已是CARE的参与者和你w-9需要更新资料 (姓名, 地址, 或 个人身份信息).
- 如果你已获得2024年春季CARES 3.0 2024的教师补助和 姓名, 地址, 或 个人身份信息没有任何的改变, 请跳到步骤 6

### 您正在攻读学位课程吗?

| 请选择             | ~ |
|-----------------|---|
| 请选择             |   |
| AA/AS (文科/理科副教授 |   |
| BA/BS (文科/理科学士) |   |
| 其他              |   |

Step 1:

The online portion of your application has been submitted for review.

#### Step 2:

Next, download the Supplemental Forms

### Step 3:

Upload your completed required documents, including your supplemental forms, to your profile in <u>My Documents</u>. If you would like to send your forms by email, instructions are in the confirmation email you received.

You can track progress and update your application by going to My Stipends, and by checking your email.

| <b> 步骤1:</b> 2019年頃的在线部分已经是交审核。                                                      |
|--------------------------------------------------------------------------------------|
| <b>步骤2</b> :<br>續下來下載 <u>补充膨缩</u>                                                    |
| <b>步骤3:</b><br>上传带需要的文件,包括它的补充兼格,到后的个人资料 <u>我的文档</u> 如果您想通过电子邮件发送您的案格,说明在您收到的确认电子邮件。 |

您可以跟踪进度和更新您的申请项目,通过我的助学会,和通过检查您的电子邮件。

- 下载 W-9 表格, 点击补充表格链接。
- 打印 W-9 表格并完成填写。
- 然后登陆到你劳动登记处的 'My Documents' 里, 将填好的 W-9 表格上传到您的注册表 档案中 或稍后登录劳动登记处的系统, 点击'My Profile', 然后再点击 'My Documents.'

有关如何填写 W-9 表格的说明,请单击 here这里。

### STEP 6: 您已应用确认消息

成功完成申请后,您应该会收到一条确认消息。如果您在 24 小时内没有收到,请检查您 的垃圾邮件文件夹。如果您仍然没有找到它,请发送电子邮件至 <u>ECEstipend@sfgov.org</u>进行确认。

访问您的津贴申请的状态

要查看您的津贴申请的状态,请转到"津贴"和途径",然后转到"我的津贴申请"。津贴管理员将发送有关津贴申请状态的电子邮件。

提交文档和查看已验证的数据

**您可以通**过单击"我的文档"或登录到注册表并转到"我的配置文件",然后转到"我的配置 文件",将完成的 W-9 表单和成绩单上传到注册表配置文件中。

- 要查看有关如何将文档上传到注册表的指南,请单击此处。
- **要**查看您的教育和培训报告并查看已验证的成绩单,请登录注册表并转到快速链接 中的"**教育和培**训报告"。